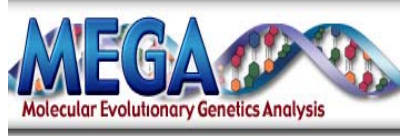

**Quick Start** 

## I. Aligning Sequences

MEGA can align sequences, or you can open your own aligned sequences file.

To align sequences use the Alignment Explorer (see Fig.1):

1. Launch the Alignment Explorer by selecting *Alignment -> Alignment Explorer/CLUSTAL*, use *Create New Alignment* 

2. Add unaligned sequences (eg. in fasta format) by *Retrieve Sequences* under *Data* OR use *Query Databanks* under *Alignment* to download sequences via NCBI

3. Run Align by ClustalW under Alignment, change alignment parameter if necessary.

4. Save the current session. Exit the *Alignment Explorer* and you will be prompted to save the data as a MEGA (\*.meg) file.

If you already have sequences aligned from another software, you can open it in a supported file (eg. \*.fasta, \*.nex, \*.msf, etc.) by *File-> Convert to MEGA Format...* and save it as a \*.meg file.

## **II. Building Trees**

1. Open the \*.meg file, if it's not active

2. Use *Phylogeny->Construct Phylogeny-> Neighbor-Joining* (or method of your choice), change parameters if needed - a green box appears if there are other options available for you to select.

Tree will be drawn in the TreeExplorer window. Branch lengths, based on the model selected, can be shown by checking *View->Show/Hide->Branch Lengh* 

## **III. Testing Tree Reliablity (Boostrapping)**

1. Activate the TreeExplorer window, if it's not already opened

2. Select *the Phylogeny->Bootstrap Test of Phylogeny->Neighbor-Joining Tree* (or method of your choice) - a green box appears if there are other options available for you to select. Click *Compute*.

Commands from drop-down menu in MEGA are *italicized*.

| M MIGE 4.0-7                                                     |                                                                                                    | - C X       |
|------------------------------------------------------------------|----------------------------------------------------------------------------------------------------|-------------|
| le Phylogeny Alignment Mindows Help                              |                                                                                                    |             |
|                                                                  |                                                                                                    |             |
| Tatorial on How to Use MEOA<br>Click use to activate a data file |                                                                                                    |             |
| Oring MEOA in publications                                       |                                                                                                    |             |
| On to the MDOA web page                                          |                                                                                                    |             |
|                                                                  |                                                                                                    |             |
|                                                                  |                                                                                                    |             |
|                                                                  |                                                                                                    |             |
|                                                                  | W H1: Alignment Explorer (C:Vocuments and Settingstrat, thiruPoskings) TreeMsp20.fas                                                                                                    |             |
|                                                                  |                                                                                                    |             |
|                                                                  | ONA Segurices Taurilated Pateri Segurices                                                                                                    |             |
|                                                                  |                                                                                                    |             |
|                                                                  |                                                                                                    |             |
|                                                                  |                                                                                                    |             |
|                                                                  |                                                                                                    |             |
|                                                                  |                                                                                                    |             |
|                                                                  |                                                                                                    |             |
|                                                                  |                                                                                                    |             |
|                                                                  |                                                                                                    |             |
|                                                                  |                                                                                                    |             |
|                                                                  |                                                                                                    |             |
|                                                                  |                                                                                                    |             |
|                                                                  |                                                                                                    |             |
|                                                                  |                                                                                                    |             |
|                                                                  |                                                                                                    |             |
|                                                                  |                                                                                                    |             |
|                                                                  |                                                                                                    |             |
|                                                                  |                                                                                                    |             |
|                                                                  |                                                                                                    |             |
|                                                                  |                                                                                                    |             |
|                                                                  |                                                                                                    |             |
|                                                                  |                                                                                                    |             |
|                                                                  |                                                                                                    |             |
|                                                                  |                                                                                                    |             |
|                                                                  | Stell 136 g r wh C w/o Says                                                                                                    |             |
|                                                                  |                                                                                                    |             |
|                                                                  |                                                                                                    |             |
|                                                                  |                                                                                                    |             |
|                                                                  | G                                                                                                    | 10.00 414   |
| 🛃 start 🛛 🚳 Inbox for ptheradow                                  | N- Mittendigital julgital. In team Mittendigital julgital. Mittendigital julgital. 20 Notation 10 Notation 10 Notation | 5 🔗 0.40 AM |
|                                                                  |                                                                                                    |             |

Figure 1: Alignment Explorer in MEGA

| M MIGE 4.0.7         |                                |                           |                   |                              |                              |                                                                                |                        | _ 6 X     |
|----------------------|--------------------------------|---------------------------|-------------------|------------------------------|------------------------------|--------------------------------------------------------------------------------|------------------------|-----------|
| File Data Distar     | rors Phylopery Pattern Select  | tion Algorant Windows H   | ND 1              |                              |                              |                                                                                |                        |           |
|                      | <u>*</u>                       |                           |                   |                              |                              |                                                                                |                        |           |
| Click me to artitude | n a daha file                  |                           |                   |                              |                              |                                                                                |                        |           |
| Cring MEOA in pr     | shierdone .                    |                           |                   |                              |                              |                                                                                |                        |           |
| US IS IM PULLARY     | tro jag                        |                           |                   |                              |                              |                                                                                |                        |           |
|                      |                                |                           |                   |                              |                              |                                                                                |                        |           |
|                      |                                |                           |                   |                              |                              |                                                                                |                        |           |
|                      |                                |                           |                   |                              |                              |                                                                                |                        |           |
|                      |                                |                           |                   |                              |                              |                                                                                |                        |           |
|                      |                                |                           |                   |                              |                              |                                                                                |                        |           |
|                      |                                |                           |                   |                              |                              |                                                                                |                        |           |
|                      |                                |                           |                   | C                            |                              |                                                                                |                        |           |
|                      |                                |                           |                   | M M4: TreeExplorer (C:Wocume | nts and Settings\prat_thiru1 | Desktop\Tree\hsp20.meg)                                                        | 308                    |           |
|                      |                                |                           |                   |                              | ब ना प्रत                    |                                                                                |                        |           |
|                      |                                |                           |                   | 8                            |                              |                                                                                |                        |           |
|                      |                                |                           |                   | ·E                           |                              | Rattus norvegicus heat shock 20kDa pr<br>Mus musculus similas to heat shock 20 |                        |           |
|                      |                                |                           |                   | <b>3</b> C                   |                              | <ul> <li>Homo sapiens highly similar to H</li> </ul>                           | EATSH                  |           |
|                      |                                |                           |                   | £                            |                              | Bos taurus alpha Borystallin (CR                                               | YAB)                   |           |
|                      |                                |                           |                   | 5 F 10                       |                              |                                                                                |                        |           |
|                      |                                |                           |                   | 4 0.05                       |                              |                                                                                |                        |           |
|                      |                                |                           |                   | 611<br>65                    |                              |                                                                                |                        |           |
|                      |                                |                           |                   | 2.8 - 0.7020000              |                              |                                                                                |                        |           |
|                      |                                |                           |                   | 58L = 0.76336803             |                              |                                                                                |                        | 1         |
|                      |                                |                           |                   |                              |                              |                                                                                |                        |           |
|                      |                                |                           |                   |                              |                              |                                                                                |                        |           |
|                      |                                |                           |                   |                              |                              |                                                                                |                        |           |
|                      |                                |                           |                   |                              |                              |                                                                                |                        |           |
|                      |                                |                           |                   |                              |                              |                                                                                |                        |           |
|                      |                                |                           |                   |                              |                              |                                                                                |                        |           |
|                      |                                |                           |                   |                              |                              |                                                                                |                        |           |
|                      |                                |                           |                   |                              |                              |                                                                                |                        |           |
|                      |                                |                           |                   |                              |                              |                                                                                |                        |           |
|                      |                                |                           |                   |                              |                              |                                                                                |                        |           |
|                      |                                |                           |                   |                              |                              |                                                                                |                        |           |
|                      |                                |                           |                   |                              |                              |                                                                                |                        |           |
|                      |                                |                           |                   |                              |                              |                                                                                |                        |           |
| Data File            | CI/Documents and Settings/best | Ben/Desktp/Tree/Sup20 reg |                   |                              |                              |                                                                                | 0.022                  | •         |
| 1.00                 | Tun .                          |                           |                   |                              |                              |                                                                                |                        | 840 20 AM |
| Wetart               | The behave the other street    | 1.00                      | The second second |                              | Interface Mittage            | AN Max Transforderer (C)                                                       | International Advances |           |

Figure 2: Tree Explorer in MEGA